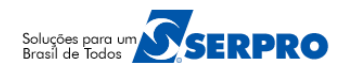

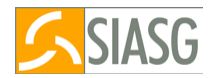

# Cronograma Físico-Financeiro

# Orientações – Passo a Passo - Cronograma Atual

# 1 – ACESSO AO MÓDULO CRONOGRAMA FISICO FINANCEIRO

Para obter acesso ao módulo, **Cronograma Físico-Financeiro**, o **cadastrador parcial do Órgão/Unidade deverá** acessar o Senha Rede, na opção HABUSUSIS, informar o CPF do servidor e assinalar as opções ou apenas uma das opções abaixo:

- CRONOGRAMA (Para geração do cronograma e inclusão do fiscal);
- FISCAL (Para realizar a medição);
- **FINANCEIRO** (Para incluir/registrar o valor do contrato e da nota fiscal).

Para acessar o módulo, **Cronograma Físico-Financeiro**, acesse o **SIASG** via HOD (Host On-Demand), conforme abaixo:

- <u>http://acesso.serpro.gov.br;</u>
- Clique em "Acesso ao HOD";
- Informe o CPF e Senha de acesso e clique em "Avançar";
- Será exibido tela de acesso à Rede Serpro, informe novamente o CPF e Senha de acesso e tecle o "Enter".

#### Importante Saber:

- Se for o 1º acesso, informe o CPF e a SENHA no formato (NOVAXXXX), fornecida pelo cadastrador parcial do órgão. Em seguida, informe outra senha, que poderá ser do tipo alfanumérico (letras e números) com o mínimo de 6 (seis) e máximo de 12 (doze) dígitos. Informe novamente a nova senha para confirmar o acesso.
- Posicione o cursor no SIASG ou escreva na linha de Comando o Nome ou o Pseudonome do Sistema e tecle Enter;
- Será exibido tela para confirmação do ambiente que será acessado. Assinale X em PRODUÇÃO e tecle "Enter";
- Será exibido tela com informações para as unidades cadastradoras, tecle Enter;
- O sistema exibirá tela com a relação dos subsistemas que o usuário está cadastrado. Posicione o cursor na opção SICON – GESTAO DE CONTRATO e tecle Enter;
- Em seguida, posicione o cursor na opção CRONOGRAMA ACOMPANHAMENTO DE CRONOGRAMA e tecle Enter.

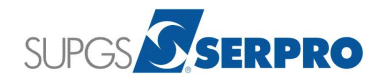

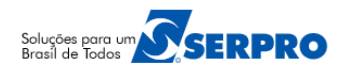

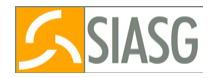

# 2 – FLUXO OPERACIONAL – CRONOGRAMA FISICO FINANCEIRO

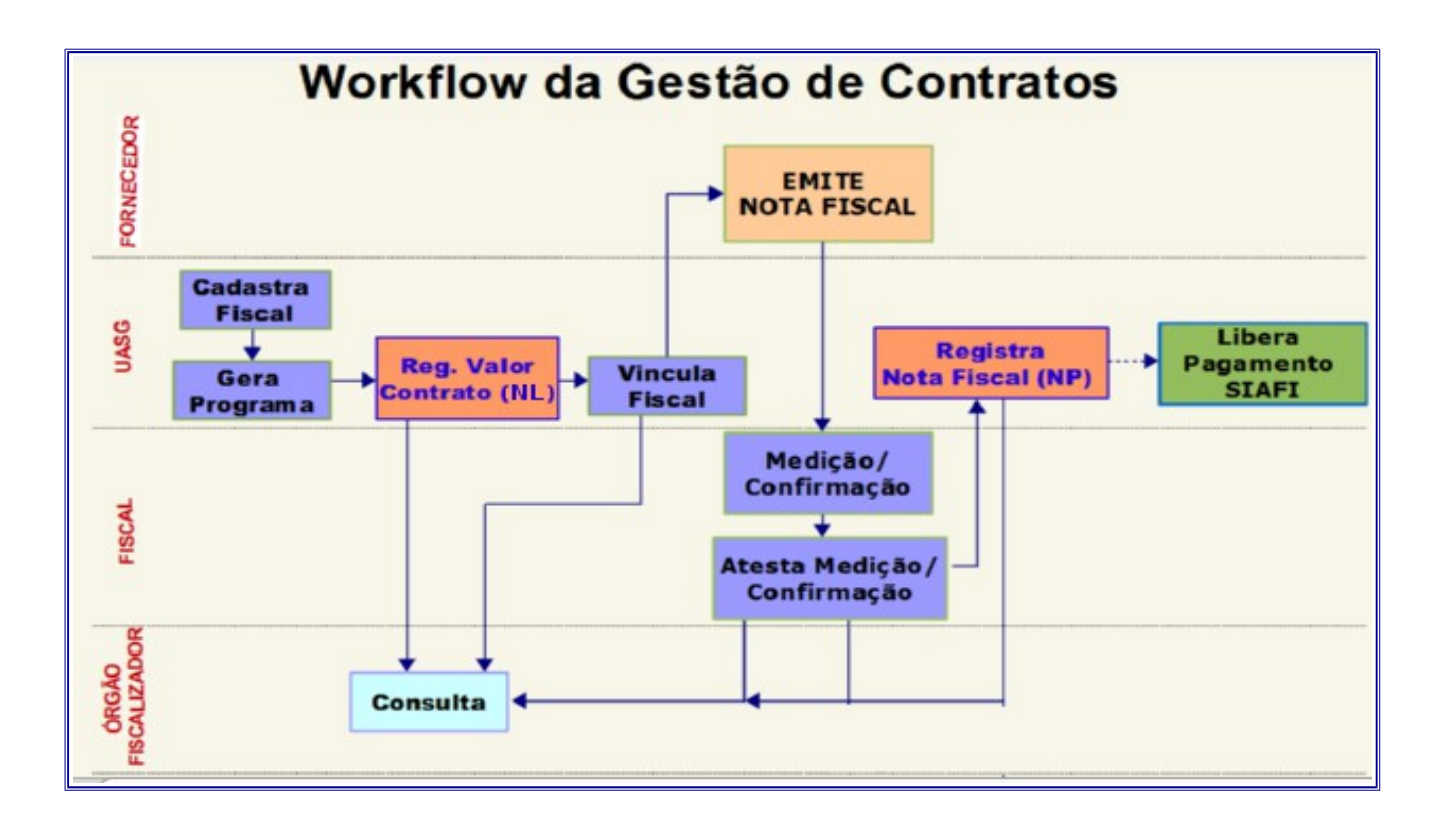

- UASG Setor de Contratos Cadastra o Fiscal, Gera o Cronograma e Vincula o fiscal;
- UASG Setor Financeiro Registra o valor do Contrato (NL) e Nota Fiscal (NP);
- FORNECEDOR Emite a Nota Fiscal;
- FISCAL Inclui a Medição e Confirma (F4);
- ÓRGÃO FISCALIZADOR Consulta.

#### 3 – TIPOS DE CRONOGRAMA FISICO FINANCEIRO

- Serviço;
- Fornecimento de Material;
- Obras.

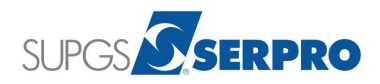

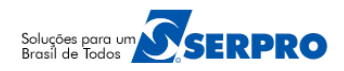

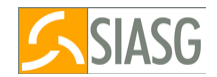

#### 4 – SITUAÇÃO DO CRONOGRAMA FISICO FINANCEIRO

- Cronograma Atual São cronogramas gerados a partir de novos contratos e que tiveram inicio no exercicio atual.
- Cronograma Em Andamento São cronogramas de Contrato que estão em execução no Òrgão/Unidade e que a NL (Nota de Lançamento) foi gerada diretamente no SIAFI.

#### 5 – FLUXO DO CRONOGRAMA ATUAL (CONTRATOS NOVOS)

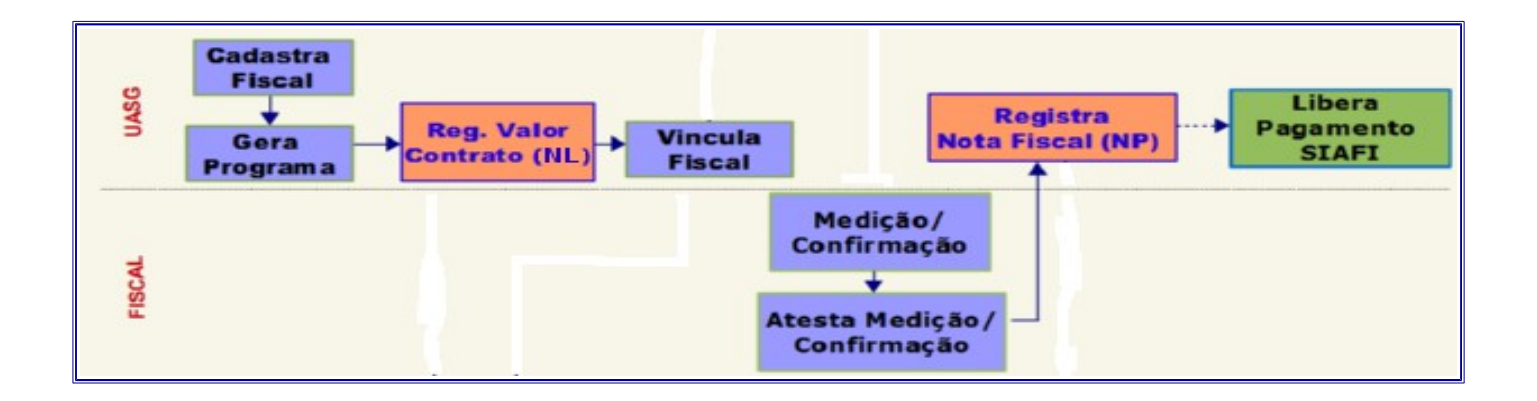

#### 6 – FISCAL

Cadastrar os fiscais da UASG, é o primeiro procedimento a ser executado no sistema. Nessa opção, o órgão deverá cadastrar todos os fiscais da UASG. Poderá também, vincular os fiscais ao contrato/cronograma, excluir, desvincular e consultar os fiscais cadastrados e vinculados aos contratos/ cronogramas.

#### 6.1 – Como Cadastrar os Fiscais da UASG?

- Após acessar o módulo CRONOGRAMA ACOMPANHAMENTO DE CRONOGRAMA;
- Posicione o cursor na opção "FISCAL FISCAL DO CRONOGRAMA" e tecle Enter;
- Clique na opção "INCFISCAL INCLUI FISCAL DA UASG" e tecle Enter;
- Informe o CPF do fiscal e tecle o Enter, o sistema consultará à base da Receita Federal e informará o nome do CPF informado. Tecle Enter novamente;
- Em seguida, o sistema exibirá tela de confirmação, informe C para confirmar e tecle Enter;
- Será exibida a mensagem "INCLUSÃO ANTERIOR EFETIVADA COM SUCESSO".

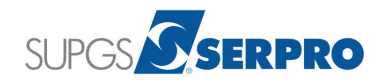

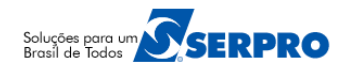

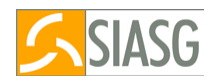

- 1. Um fiscal poderá ser cadastrado em mais de um órgão/UASG.
- 2. Consulte o fiscal cadastrado na opção "CONFISCAL CONSULTA FISCAL CADASTRADO"
- Existe um FISCAL PADRÃO do sistema com o CPF 999.999.999.999 que é incluído automaticamente pelo sistema, quando existem notas fiscais pagas diretamente no SIAFI e registradas/incluídas no Cronograma Físico-Financeiro na opção CRONOANDAM, REGDADOANT – REGISTRA DADOS ANTERIORES.

#### 7 – GERA CRONOGRAMA

Está opção permite registrar/inicializar o cronograma dos contratos e compras. A estrutura do cronograma poderá conter: Etapa, Subetapa e Parcelas, de acordo com o que foi contratado junto ao fornecedor, bem como o tipo de cronograma.

- Para inicializar o cronograma é obrigatório que a compra/contrato tenha no mínimo, um empenho valido. Sem

empenho ou com o empenho anulado, o cronograma não será gerado.

- A estrutura do cronograma de **OBRA** deverá conter ETAPA, SUBETAPA e PARCELAS. A estrutura do cronograma de **SERVIÇO** e de **Fornecimento de MATERIAL** deverá conter apenas PARCELAS.

- A opção **Inicializar Cronograma** - Inicializa os cronogramas dos contratos novos e dos contratos em andamento.

- Se o processo de compra tiver itens de Material e Serviço, o tipo do cronograma deverá ser de "SERVIÇO".

# 7.1 – Como Gerar Cronograma Atual (Contrato novo)?

- Após acessar o módulo CRONOGRAMA ACOMPANHAMENTO DE CRONOGRAMA;
- Posicione o cursor na opção "GERACRONO GERA CRONOGRAMA" e tecle Enter;
- Clique na opção "INICRONO INICIALIZA CRONOGRAMA" e tecle Enter;
- Informe o TIPO de CONTRATO e o Número e Ano do contrato e tecle Enter, será exibido os dados do(s) empenho(s) e os dados do contrato;
- Assinale com X os empenhos desejados e tecle Enter;
- No campo Tipo de Cronograma, tecle F1 para visualizar os tipos de cronogramas e tecle Enter;
- Em seguida informe o Tipo de Cronograma (1 Serviços, 2 Fornecimento de Material, 3 Obra) correspondente e tecle Enter;
- Informe C de confirma e tecle Enter novamente;
- Será exibido a mensagem: "TRANSAÇÃO ANTERIOR EFETIVADA COM SUCESSO" e o sistema informará o número do Cronograma que foi gerado e quantidade de itens deste cronograma;
- Ainda na tela anterior, no rodapé da tela o sistema pergunta se Deseja Incluir a Garantia, informe S e tecle Enter;
- Será exibido o número do contrato, marque com um X o contrato para o qual deseja incluir a garantia e tecle Enter;

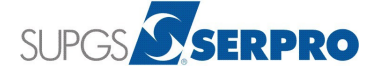

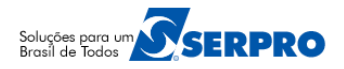

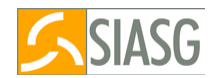

- Informe o GARANTIDOR, ENDEREÇO, BENEFICIÁRIO, VALOR, VALIDADE e tecle o Enter;
- Marque com X o tipo de garantia desejado e tecle Enter;
- Será exibido os dados da garantia e a solicitação de confirmação. Informe C para confirmar e tecle Enter;
- Será exibido a mensagem: "TRANSAÇÃO ANTERIOR EFETIVADA COM SUCESSO".

- 1. As parcelas deverão ser incluídas conforme a vigência do contrato, (Ex: um contrato de 12 meses, deverá conter 12 parcelas). Ou seja, o valor total do item deve ser dividido pelo número de parcelas.
- 2. O cronograma de **Serviço** e **Fornecimento de Material** devem conter apenas **Parcelas**, o cronograma de **Obras** deve conter **Etapa**, **Subetapa** e **Parcelas**.
- 3. A garantia informada é apenas um registro e não haverá contabilização no SIAFI. Para haver contabilização no SIAFI, registre diretamente lá no SIAFI.
- 4. Não é possível gerar cronograma para contratos com Vigência Indeterminada.

# 7.2 – Cronograma de Serviço

- Dando continuidade ao passo anterior, tecle o Enter novamente e o sistema exibirá a mensagem: "DESEJA INCLUIR ETAPA".
- Informe N de Não e tecle Enter
- Como foi informado NÃO para incluir ETAPAS, automaticamente o sistema vai para tela de incluir parcela e exibe os itens do cronograma.
- Informe um "X" na frente do item desejado e tecle o Enter.
- Será exibido o CNPJ e Razão Social do fornecedor, marque com "X" o CNPJ e tecle Enter
- O sistema exibirá alguns dados do contrato e os campos para preenchimento as informações previstas para parcela 001.
- Informe o VALOR DA PARCELA, DATA INÍCIO e DATA TERMINO e tecle Enter
- Em seguida informe C para confirmar e tecle Enter, o valor da parcela será acrescido no Valor Acumulado;
- O sistema exibirá as informações da parcela 1 e a pergunta: "DESEJA REPETIR A PARCELA ACIMA?"

• Se informar SIM – Informe o número de vezes e o sistema repetirá a quantidade de parcelas informando a data inicio e data término de acordo com o intervalo da parcela repetida e exibirá a mensagem: "TRANSAÇÃO ANTERIOR EFETIVADA COM SUCESSO".

Se informar NÃO – O sistema abrirá tela para informação da parcela 002 e exibirá a mensagem:
 "TRANSAÇÃO ANTERIOR EFETIVADA COM SUCESSO"

 Se informado NÃO, repita os passos acima para incluir as demais parcelas até o valor acumulado ficar igual ao valor do item.

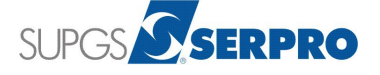

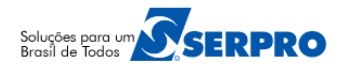

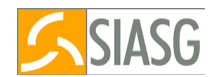

- Após incluir todas as parcelas, a estrutura do cronograma estará pronta e o cronograma estará na situação de PENDENTE.
- Para passar o cronograma para a situação de ATIVO, a área financeira do órgão deverá registrar o valor do contrato.

- 1. Quando o valor acumulado for igual ao valor do item, não será mais possível incluir parcelas. Significa portanto, que a estrutura do cronograma está pronta.
- As opções: Alterar Cronograma, Alterar Parcela, Cadastrar Etapa, Excluir Cronograma, Excluir Parcela e Incluir Parcela só poderão serem utilizadas se o cronograma estiver na situação de PENDENTE.
- 3. As opções:
  - **Complementar Cronograma** Essa funcionalidade permite complementar o cronograma, que foi gerado com os itens que estavam empenhados. Os demais itens, do processo licitatório que foram empenhados após a geração do cronograma, poderão ser incluídos através desta funcionalidade.
  - **Vincular Contrato ao Cronograma –** Permite vincular o contrato ao cronograma. Será utilizada quando o cronograma foi gerado pela compra, antes da publicação do contrato.
  - Vincular Empenho ao Cronograma Permite vincular os empenhos ao cronograma. Será utilizada quando por um determinado motivo o empenho foi gerado posteriormente a geração do cronograma.

#### 8 – REGISTRA VALOR DO CONTRATO

A UASG poderá, através do SIASG, apropriar o valor do contrato, gerando assim uma Nota de lançamento (NL) contábil no Sistema de Administração Financeira (SIAFI). Deverá ser informado o evento, a classificação contábil e valor para envio ao SIAFI.

Ao enviar ao SIAFI o sistema exibirá o n.º da NL gerada no SIAFI e a situação do cronograma passará para Ativo. Este procedimento deverá ser executado pelo servidor que possui habilitação no Sistema Integrado da Administração Financeira – SIAFI.

#### 8.1 – Como Registrar o Valor do Contrato?

- Após acessar o módulo CRONOGRAMA ACOMPANHAMENTO DE CRONOGRAMA;
- Posicione o cursor na opção "APROPRIACT APROPRIA CONTRATO e tecle o Enter
- Clique na opção, REGIVACONT REGISTRA VALOR DO CONTRATO" e tecle o Enter
- O sistema exibirá tela com orientações sobre a utilização das funcionalidades, Registra Valor do Contrato

#### e Encerra Cronograma em Andamento.

• Leia as orientações e em seguida tecle o Enter para continuar.

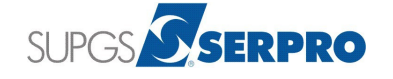

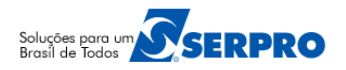

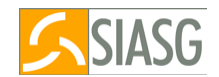

- Assinale com X o cronograma desejado e tecle o Enter
- Informe a UG/GESTÃO FAVORECIDO somente quando o CNPJ do fornecedor estiver vinculado a uma UG/GESTÃO no SIAFI;
- EVENTO Informe o evento contábil para apropriação do contrato;
- CLASSIF.1 Informe a conta de registro do contrato de acordo com o tipo do cronograma (serviço, material ou obra) e
- Em seguida Informe o VALOR A APROPRIAR e tecle Enter.
- Informe a letra C para confirmar e tecle Enter novamente. Será exibido o número da NL (Nota de lançamento) gerada no SIAFI no formado AAAANL8XXXXX e a mensagem "FECHAMENTO DO CONTRATO ANTERIOR EFETUADO COM SUCESSO";
- Após gerar a NL o cronograma passará para situação de ATIVO.

- 1. Se o processo de compra tiver itens de **Material** e **Serviço**, ao registrar o valor do contrato, deverá gerar duas NI. O usuário deverá verificar qual é o primeiro item do cronograma (**Material** ou **Serviço**).
- 2. Se o primeiro item for de Material, gerar primeiro a NL de material e depois a NL de serviço e vise versa. Se o primeiro item for de Serviço gerar primeiro a NL de Serviço e depois a NL de Material.

# 9 – VINCULA FISCAL

Esta opção permite vincular o(s) fiscal (is) e o Substituto do Fiscal ao contrato/cronograma. Eles só poderão ser vinculados ao contrato/cronograma se já estiverem cadastrados no sistema.

O Cronograma poderá ter mais de um fiscal vinculado e o fiscal poderá ser vinculado a vários Cronogramas.

A data de designação do Fiscal deverá ser de acordo com a vigência do Contrato/Cronograma atual.

# 9.1 – Como Vincular o Fiscal ao Cronograma?

- Após acessar o módulo CRONOGRAMA ACOMPANHAMENTO DE CRONOGRAMA;
- Posicione o cursor na opção "FISCAL FISCAL DO CRONOGRAMA" e tecle o Enter
- Clique na opção, VINCFISCAL VINCULA FISCAL AO CRONOGRAMA e tecle o Enter
- Informe o Número do Cronograma, marque com X o FISCAL e tecle Enter;
- Informe o CPF do FISCAL, a DATA de DESIGNAÇÃO (data inicio e fim de designação) e o
- NÚMERO da DESIGNAÇÃO;
- Informe também o número da PORTARIA DE NOMEÇÃO e tecle o Enter;
- Informe a letra **C** para confirmar e tecle **Enter** novamente;
- Será exibida a mensagem "TRANSAÇÃO EFETIVADA COM SUCESSO".

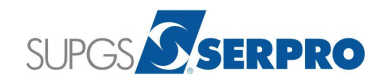

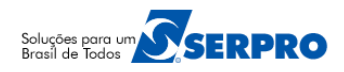

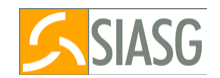

1. Para que o fiscal possa realizar o ateste, é necessário que o cronograma esteja na situação de ATIVO e o Fiscal vinculado ao cronograma.

# 9.2 – Como Vincular o Substituto do Fiscal ao Cronograma?

- Após clicar na opção, VINCFISCAL VINCULA FISCAL AO CRONOGRAMA;
- Informe o Número do Cronograma;
- Marque com X o SUBSTITUTO DO FISCAL, informe o CPF do Fiscal Titular (que foi vinculado
- anteriormente) e tecle Enter;
- Informe o CPF do FISCAL SUBSTITUTO;
- Informe a DATA de DESIGNAÇÃO (data inicio e fim de designação);
- Informe o NÚMERO da DESIGNAÇÃO do fiscal substituto, se não tiver, informar o número da portaria de nomeação;
- O número da PORTARIA DE NOMEÇÃO vem preenchido automaticamente pelo sistema com o número da portaria de nomeação do fiscal titular;
- Em seguida tecle o Enter;
- Informe a letra C para confirmar e tecle Enter novamente;
- Será exibida a mensagem "TRANSAÇÃO EFETIVADA COM SUCESSO".

#### **10 – CONFIRMA MEDICAO/CONFERENCIA**

Possibilita ao Fiscal realizar o ateste on-line da conclusão das etapas e/ou parcelas relativas a serviços já executadas ou material entregue, informando data de início, data fim e valor. Possibilita também a inclusão de fotos referente ao registro executado na Internet através do portal de compras no endereço http://www.comprasgovernamentais.gov.br.

#### 10.1 – Como Incluir a Medição/Confirmação?

- Após acessar o módulo CRONOGRAMA ACOMPANHAMENTO DE CRONOGRAMA;
- Posicione o cursor na opção "CONFIRMA CONFIRMA MEDICAO/CONFERENCIA" e tecle o Enter;
- Em seguida, clique na opção INCLUICONF INCLUI MEDICAO/CONFERENCIA e tecle o Enter;
- Informe os dados da compra ou o número do cronograma ou número do contrato e tecle o Enter;
- Informe o número da nota fiscal ou do documento, a série, se houver, o CNPJ do fornecedor e tecle o Enter;
- Informe a Data de Medição e tecle Enter;
- No campo Item, tecle a PF1 = Ajuda, marque X no item desejado e tecle Enter;

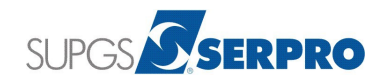

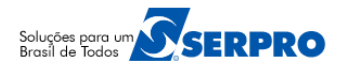

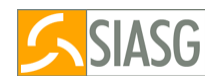

- No campo **Parcela**, tecle a **PF1 = Ajuda**, marque **X** na parcela desejada e tecle **Enter**;
- No campo MEDIDO, informe a Data inicio e Data Fim da execução do serviço e o Valor Real que será pago ao fornecedor;
- Registre o que ocorreu durante a execução do serviço, se houver, no campo Observação e tecle Enter;.
- Informe C de confirma e tecle Enter. O sistema exibirá a mensagem: "TRANSAÇÃO ANTERIOR EFETIVADA COM SUCESSO";
- Em seguida, tecle a PF4 ENCERRA DOCUMENTO para encerrar o documento de medição;
- Informe **S** e tecle o **Enter**. Repita o mesmo procedimento para medir as demais parcelas.

- 1. Para que o fiscal possa incluir a medição, ele deverá ter sido cadastrado e vinculado ao cronograma.
- O valor executado em cada parcela, bem como o período de realização poderá ser maior, igual ou menor do que o previsto inicialmente. No entanto, o somatório de todas as parcelas executadas, não poderá ser maior do que o previsto no contrato.
- 3. O campo Data Fim da execução do serviço, não poderá ter a data maior do que a data da medição.
- 4. Para alterar a medição, o fiscal deverá excluir a medição e em seguida registrá-la novamente no sistema.
- 5. Ao concluir a medição o fiscal deverá encerrar a medição para que a Unidade possa incluir / registrar a nota fiscal no sistema e enviar ao SIAFI para geração de NP.
- 6. Uma Nota Fiscal poderá ser relativa a várias parcelas e uma parcela poderá ter diversas Notas Fiscais.
- 7. As parcelas/etapas são independentes, ou seja, é possível realizar a medição de uma parcela que seja posterior à parcela atual.
- 8. Ao término do Cronograma o somatório das notas fiscais deverão ser iguais ou menor do que o valor que foi apropriado para o contrato.
- 9. O fiscal poderá:
  - Medir uma parcela com o valor a maior ou a menor do que foi previsto;
  - Fazer mais de uma medição na mesma parcela;
  - Medir mais de um item na mesma parcela.

#### 11 – APROPRIA NOTA FISCAL

Permite registrar, estornar e reenviar as Notas Fiscais relativas as compras/serviços realizados, gerando uma NP (Nota de Pagamento) no SIAFI através do SIASG. Essa opção deverá ser executada pelo servidor que possui habilitação no SIAFI.

# 11.1 – Como Incluir a Nota Fiscal?

- Após acessar o módulo CRONOGRAMA ACOMPANHAMENTO DE CRONOGRAMA;
- Posicione o cursor na opção "APROPRIANF APROPRIA NOTA FISCAL" e tecle o Enter;
- Em seguida, clique na opção "INCNOTAFIS INCLUI NOTA FISCAL" e tecle o Enter;
- Informe os dados da Compra ou o número do Cronograma ou dados do Contrato e tecle o Enter.
- No campo EMITENTE DOC. ORIGEM, informe o CNPJ do fornecedor;

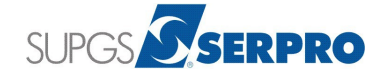

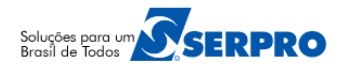

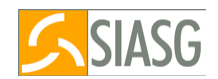

- No campo GESTÃO, informe a gestão somente se o CNPJ do fornecedor estiver vinculado a uma UG/Gestão no SIAFI;
- No campo NOTA FISCAL, informe o número da nota fiscal;
- No campo SERIE: informe a série da nota fiscal, se houver. Não é campo obrigatório;
- Em seguida tecle Enter;
- No campo VALOR NF, informe o valor da nota fiscal;
- O campo **DT DOC HAB**, será preenchido automaticamente pelo sistema com a data atual, caso seja necessário, o usuário poderá informar outra data para o documento hábil;
- No campo EMISS, informe a data de emissão da nota fiscal;
- No campo RECBTO, informe a data de recebimento da nota fiscal;
- No campo VENCTO, informe a data de vencimento desta nota fiscal;
- No campo ATESTE, informe a data de ateste da nota fiscal;
- No campo UG PAGADORA, será preenchido automaticamente pelo sistema com a UG do usuário. Se o
  pagamento será pago por outra UG, informe o código da UG pagadora;
- O campo CREDOR, será preenchido automaticamente pelo sistema com o CNPJ do fornecedor;
- No campo GESTÃO, informe a gestão somente se o CNPJ do fornecedor estiver vinculado a uma UG/Gestão no SIAFI;
- No campo ITEM DO CRONOGRAMA, informe o item do cronograma ou tecle a PF1 e selecione com X o item desejado;
- No campo CENTRO DE CUSTO, informe o centro de custo da UG, se houver, e tecle Enter
- No campo SITUAÇÃO, informe a situação ou tecle a PF1 e selecione com X a situação desejada;
- No campo CLAS. E, informe a conta de estoque, campo opcional;
- No campo CLAS. D, informe a conta de contrato;
- O campo INSCRIÇÃO D, não preencher;
- No campo CLASIFICAÇÃO, Informe o código da ND (Natureza de Despesa) mais o Subitem;
- No campo NÚMERO DOC. REF., Informe o número do empenho no formato AAAANE8XXXXX;
- No campo VALOR POR CONTA CONTÁBIL, informe o valor que será descontado em cada conta contábil.
- Em seguida tecle o Enter.
- Será exibido a relação dos documentos que estão na situação de concluído. Assinale com X o documento de medição referente a nota fiscal incluída e tecle o Enter.
- O sistema exibirá tela com os dados do documento fiscal, do empenho e o Saldo;
- No campo VALOR, informe o valor da nota fiscal e tecle o Enter;
- Informe C para confirmar e tecle o Enter;
- Será exibido a mensagem, DOCUMENTO HÁBIL GERADO PELO SIAFI e o número da NP no formato AAAANPXXXXXX. Tecle a PF3 para sair.

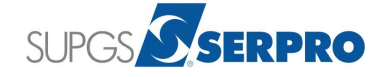

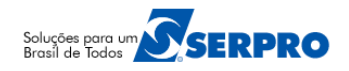

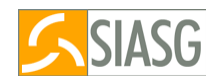

- 1. O usuário poderá utilizar até 10 empenhos para o pagamento de uma nota fiscal.
- 2. Para realizar a apropriação de uma nota fiscal é necessário que tenha sido realizado a medição da parcela.
- 3. É possível apropriar várias notas fiscais de uma mesma empresa gerando uma única NP.
- Pagar duas ou mais notas fiscais na mesma NP para o mesmo item ou para itens diferentes. Lembrando de informar na tela inicial o valor total das notas que estão sendo incluídas. Veja o item 15 – Informações Importantes no final deste passo a passo.

### 12 – ADITIVO

Após o registro do Termo Aditivo no SICON e sua publicação no D.O.U., essa opção permite aditivar o cronograma possibilitando incluir ou alterar parcelas.

Deve-se registrar os aditivos do Contrato no Cronograma, selecionando apenas um de cada vez pelo período cronológico crescente. O sistema automaticamente modifica a vigência do Cronograma, e acresce ou diminui o valor do Item, de acordo com o tipo do termo aditivo (Acréscimo ou Supressão), possibilitando incluir ou alterar parcelas.

# 12.1 – Como Aditivar o Cronograma?

- Após acessar o módulo CRONOGRAMA ACOMPANHAMENTO DE CRONOGRAMA;
- Posicione o cursor na opção "ADITIVO ADITIVO" e tecle o Enter;
- Em seguida, clique na opção "ADITICRONO ADITIVA CRONOGRAMA" e tecle o Enter;
- Informe a MODALIDADE do Contrato ou tecle a PF1;
- Informe NÚMERO e ANO do Contrato e tecle Enter;
- O sistema exibirá todos os aditivos do Contrato no Cronograma. Selecione um aditivo de cada vez e pelo período cronológico crescente;
- Marque com X o aditivo desejado e tecle Enter;
- Informe C de confirma e tecle o Enter;
- No campo **NOVO VALOR**, informe o valor do aditivo **somado** ao valor do contrato;
- No campo RECALCULAR QTDE Assinalar com X somente quando o item for material e a quantidade tiver de ser recalculada;
- Informe **C** de confirma e tecle o **Enter**;
- O sistema exibirá as mensagens: "TRANSAÇÃO ANTERIOR EFETIVADA COM SUCESSO" e DESEJA INCLUIR PARCELA;
- Informe S para incluir parcelas ou N para alterar as parcelas. Nesse passo a passo vamos colocar S para incluir parcelas e teclar o Enter;
- O sistema exibirá a mensagem: "TRANSAÇÃO ANTERIOR EFETIVADA COM SUCESSO", tecle Enter novamente;

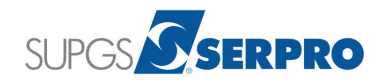

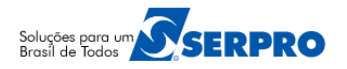

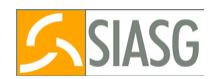

- O sistema exibirá os itens do aditivo, marque com X o item desejado e tecle Enter;
- Marque com X o CNPJ desejado e tecle Enter;
- O sistema exibirá os campos para o preenchimento das informações previstas para a próxima parcela que será incluída para o aditivo;
- Informe o VALOR DA PARCELA, DATA INÍCIO e DATA TERMINO e tecle Enter;
- O sistema exibirá as informações da parcela e a pergunta: "DESEJA REPETIR A PARCELA ACIMA?"

• Se informar SIM – Informe o número de vezes e o sistema repetirá a quantidade de parcelas informando a data inicio e data término de acordo com o intervalo da parcela repetida e exibirá a mensagem: "TRANSAÇÃO ANTERIOR EFETIVADA COM SUCESSO";

• Se informar NÃO – O sistema abrirá tela para informação da parcela seguinte e exibirá a mensagem: "TRANSAÇÃO ANTERIOR EFETIVADA COM SUCESSO";

- Em seguida informe C de confirma e tecle Enter, o valor da parcela será acrescido ao Valor Acumulado;
- Se foi informado NÃO, repita os passos acima para incluir as demais parcelas até o valor acumulado ficar igual ao valor do item;
- Após incluir todas as parcelas, a estrutura do cronograma estará pronta e o cronograma estará na situação de PENDENTE;
- Para passar o cronograma para a situação de ATIVO, a área financeira do órgão deverá registrar o valor do Aditivo;
- Para registrar o valor do Aditivo, siga os passos contidos no item 8.1 desse passo a passo.

#### Importante Saber:

- 1. Só serão exibidos os aditivos de valor e/ou vigência.
- 2. Sempre que o cronograma for aditivado ou apostilado, a situação do cronograma volta para a situação de PENDENTE. Para verificar, utilize a opção de consulta e verifique a situação do cronograma.

#### 13 – APOSTILAMENTO

Essa opção permite o registro do apostilamento no SICON e acertar o cronograma físico-financeiro. O sistema automaticamente aumenta o valor do Item, de acordo com o valor do apostilamento, possibilitando incluir ou **alterar as parcelas.** 

Para incluir o apostilamento, é obrigatório que o cronograma já esteja gerado, ou seja, sem cronograma não é possível incluir o apostilamento.

O apostilamento será incluído no cronograma, através do módulo SICON – GESTAO DE CONTRATO, na opção CONTRATO - CONTRATO.

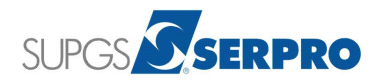

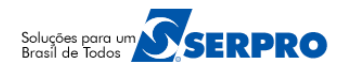

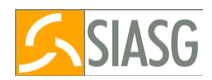

# 13.1 – Como incluir o Apostilamento?

- Após acessar o módulo SICON GESTAO DE CONTRATO;
- Posicione o cursor na opção "CONTRATO CONTRATO" e tecle o Enter;
- Em seguida, clique na opção "INCAPOSTIL -> INCLUI/ALTERA APOSTILAMENTO e tecle o Enter;
- Informe a MODALIDADE do Contrato ou tecle a PF1;
- Informe NÚMERO e ANO do Contrato e tecle Enter;
- No campo "NÙMERO DO APOSTILAMENTO", informe o número do apostilamento e tecle o Enter;
- No campo DATA, informe a data do apostilamento;
- No campo VALOR DO APOSTILAMENTO, informe o valor do apostilamento;
- No campo UNIDADE GESTORA, informe o código da unidade gestora;
- No campo GESTÃO, informe o código da gestão;
- No campo NÚMERO DO EMPENHO informe o número do empenho referente ao apostilamento;
- No campo MOTIVO DO APOSTILAMENTO Informe o motivo do apostilamento e tecle o Enter;
- Informe C para confirmar e tecle o Enter;
- Será exibido as mensagens: "TRANSAÇÃO ANTERIOR EFETIVADA COM SUCESSO" e "DESEJA EFETIVAR O APOSTILAMENTO";
- O sistema exibirá a mensagem: "CONFIRMA EFETIVAÇÃO", Informe S e tecle o Enter;
- O sistema exibirá o apostilamento, marque com X o apostilamento desejado e tecle Enter;
- O sistema exibirá a mensagem: "CONFIRMA EFETIVAÇÃO", informe C de confirma e tecle Enter;
- Será exibido duas mensagens: "TRANSAÇÃO ANTERIOR EFETIVADA COM SUCESSO" e "DESEJA ALTERAR PARCELA", informe S de sim e tecle o Enter;
- Será exibido os campos, porém para recuperar todas as parcelas do cronograma não informe nenhum campo, para recuperar uma parcela especifica, informe todos os campos;
- No exemplo, vamos recuperar uma parcela especifica, portanto, vamos preencher os seguintes campos:
- No campo NÚMERO DO ITEM, informe o número do item;
- No campo ETAPA, informe a etapa, se não tiver, informe 0(zero);
- No campo SUBETAPA, informe a subetapa, se não tiver, informe 0(zero);
- No campo PARCELA, informe o número da parcela;
- No campo CNPJ, informe o CNPJ do fornecedor e tecle Enter;
- Some o valor desejado do apostilamento ao valor da parcela e tecle Enter;
- O sistema exibirá a mensagem: "TRANSAÇÃO EFETIVADA COM SUCESSO";
- Após alterar o valor das parcelas, o valor do cronograma estará alterado e o cronograma estará na situação de PENDENTE. Para passar o cronograma para a situação de ATIVO, a área financeira do órgão deverá registrar o valor do Apostilamento. Para isso, siga os passos do próximo item.

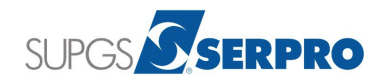

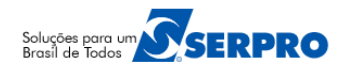

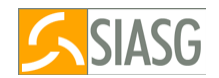

- 1. Os campos UNIDADE GESTORA, GESTÃO e NÚMERO DO EMPENHO, não são campos obrigatórios e portanto, podem ficar em branco.
- 2. Sempre que o cronograma for APOSTILADO, ele retorna para situação de PENDENTE.

### 13.2 – Como Registrar o Valor do Apostilamento?

- Após acessar o módulo CRONOGRAMA ACOMPANHAMENTO DE CRONOGRAMA;
- Posicione o cursor na opção "APOSTILA APOSTILAMENTO e tecle o Enter;
- Clique na opção, REGVALAPOS REGISTRA VALOR APOSTILAMENTO" e tecle o Enter;
- O sistema exibe o número do cronograma e da compra, marque com X o cronograma desejado e tecle Enter;
- O sistema exibe todos os dados do cronograma e do apostilamento, o campo UG/GESTÃO FAVORECIDO, informe a gestão somente se o CNPJ do fornecedor estiver vinculado a uma UG/Gestão no SIAFI;
- Em seguida Informe o VALOR A APROPRIAR e tecle Enter.
- Informe a letra C para confirmar o registro e tecle Enter novamente. Será exibido o número da NL (Nota de lançamento) gerada pelo SIAFI no formado AAAANL8XXXXX e a mensagem "FECHAMENTO DO CONTRATO ANTERIOR EFETUADO COM SUCESSO". O cronograma passará para situação de ATIVO.

#### 14 – CRONOGRAMA DE OBRAS

Para gerar um cronograma de obra será obrigatório conter na estrutura **Etapa**, **Subetapa** e **Parcelas**. Cada subetapa, deverá conter uma previsão para execução com as respectivas parcelas a serem pagas.

# 14.1 – Fluxo Operacional Cronograma de Obras

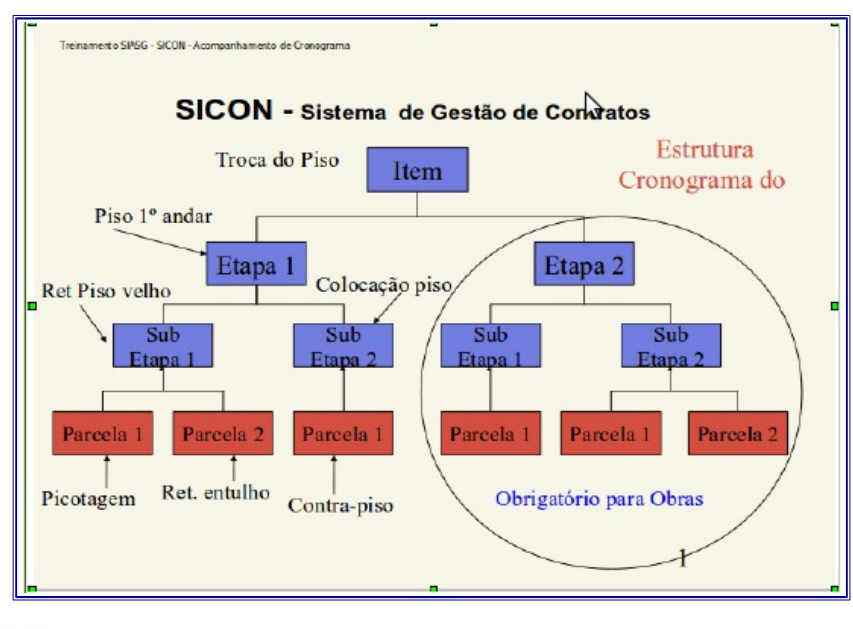

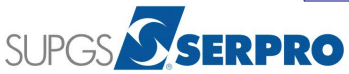

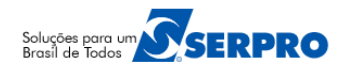

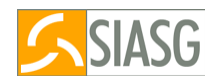

# 14.2 – Como Gerar o Cronograma de Obras

- Após acessar o módulo CRONOGRAMA ACOMPANHAMENTO DE CRONOGRAMA;
- Posicione o cursor na opção "GERACRONO GERA CRONOGRAMA" e tecle Enter;
- Clique na opção "INICRONO INICIALIZA CRONOGRAMA" e tecle Enter;
- Informe o TIPO de CONTRATO e o Número e Ano do contrato e tecle Enter, será exibido os dados do(s) empenho(s) e os dados do contrato;
- Assinale com X os empenhos desejados e tecle Enter;
- No campo Tipo de Cronograma, tecle F1 para visualizar os tipos de cronogramas e tecle Enter;
- Em seguida, no campo Tipo de Cronograma, informe 3 e tecle Enter;
- Informe C para confirmar e tecle Enter novamente.
- Será exibido a mensagem: "TRANSAÇÃO ANTERIOR EFETIVADA COM SUCESSO" e o sistema informa o número do Cronograma que foi gerado e a quantidade de itens desse cronograma;
- Ainda na tela anterior, no rodapé da tela o sistema pergunta se Deseja Incluir a Garantia, informe S, se desejar registrar a garantia e tecle o Enter;
- Será exibido o número do contrato, marque com um X o contrato para o qual deseja incluir a garantia e tecle Enter,
- Informe os campos: GARANTIDOR, ENDEREÇO, BENEFICIÁRIO, VALOR, VALIDADE e tecle o Enter;
- Marque com X o tipo de garantia desejado e tecle Enter.
- Será exibido os dados da garantia e a solicitação de confirmação, informe C e tecle Enter.
- Será exibido as mensagens "TRANSAÇÃO ANTERIOR EFETIVADA COM SUCESSO" e "DESEJA INCLUIR ETAPA";

# Importante Saber:

- 1. A estrutura do cronograma de **Obras** deve conter **Etapa**, **Subetapa** e **Parcelas**.
- 2. A garantia informada é apenas um registro e não haverá contabilização no SIASG, para haver contabilização deve ser registrado no SIAFI.
- Dando continuidade ao passo anterior, Informe S e tecle Enter;
- O sistema exibirá os dados do cronograma e os campos abaixo:
- No campo NÚMERO DO ITEM, informe o número do item;
- No campo NÚMERO DA ETAPA, como é a 1ª etapa não é necessário preencher, (informe o número da etapa quando for informar a subetapa.)
- No campo NÚMERO DA SUBETAPA, não é necessário preencher;
- Marque com X a opção Incluir e tecle Enter;

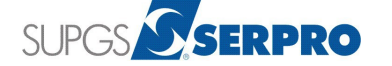

Informe a **Descrição** da **Etapa 01** e tecle **Enter**;

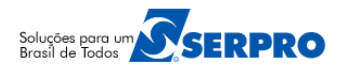

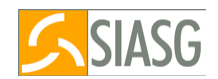

- Informe **C** para confirmar e tecle **Enter**;
- Informe a Descrição da Etapa 01 e tecle Enter;
- Informe C para confirmar e tecle Enter;
- O sistema exibirá a mensagem: TRANSAÇÃO EFETUADA COM SUCESSO e exibirá o campo Descrição da Etapa 02. Preencha a descrição da etapa 02 e tecle o Enter;
- O sistema exibirá a mensagem: TRANSAÇÃO EFETUADA COM SUCESSO. Informe C para confirmar e tecle Enter;
- O sistema exibirá a mensagem: TRANSAÇÃO EFETUADA COM SUCESSO e exibirá o campo para Descrição da Etapa 03 e assim por diante. (Você terá de incluir todas as etapas para depois incluir as subetapas)
- Para incluir as Subetapas, tecle a PF12;
- O sistema retorna para tela inicial de inclusão de etapa/subetapa. Informe o número da Etapa, selecione com o X a opção Incluir e tecle o Enter;
- O sistema exibirá o campo: Descrição da subetapa 001 da Etapa 01. Informe a Descrição da subetapa 001 e tecle o Enter;
- Informe C para confirmar e tecle o Enter;
- O sistema exibirá a mensagem: TRANSAÇÃO EFETUADA COM SUCESSO e exibirá o campo Descrição da Subetapa 002, se houver e assim por diante. (Você deverá incluir todas as subetapas das etapas, de acordo com o seu projeto);
- Após incluir todas subetapas das etapas, inclua as parcelas;
- Para incluir as Parcelas, tecle a PF12 RETORNA 2 vezes até retornar na opção INCPARCELA INCLUI PARCELA;
- Coloque o cursor na opção INCPARCELA INCLUI PARCELA e tecle Enter;
- Informe o número da COMPRA ou do Cronograma ou do CONTRATO e tecle Enter;
- Marque com X o item desejado e tecle Enter;
- Em seguida marque com X o CNPJ desejado e tecle Enter novamente;
- Será exibido a relação das **Etapas e a Descrição** de cada uma. Marque com **X a etapa** que será incluída a parcela e tecle **Enter**;
- O sistema exibirá a relação das subetapas referente a etapa selecionada;
- Marque com X a subetapa que será incluída a parcela e tecle Enter;
- O sistema exibirá dados do contrato/cronograma e os campos para preenchimento das informações previstas para **parcela 001**;
- No campo VALOR DA PARCELA, informe o valor da parcela;
- No campo DATA INÍCIO, informe a data do início da parcela;
- No campo DATA TERMINO, informe a data do término da parcela e tecle Enter;

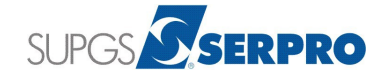

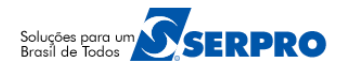

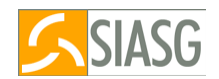

- Em seguida informe C para confirmar e tecle Enter, o valor da parcela será acrescido no Valor Acumulado;
- O sistema exibirá as informações da parcela 1 e a pergunta: "DESEJA REPETIR A PARCELA ACIMA?"
   Como se trata de um cronograma de Obras, informe N e tecle Enter;
- O sistema exibirá a mensagem: "TRANSAÇÃO ANTERIOR EFETIVADA COM SUCESSO" e abrirá tela para informação da parcela 002;
- Se não tem mais parcela para essa etapa/subetapa, tecle PF12 = RETORNA, retornando para a relação das Subetapas ou tecle PF12 = RETORNA novamente, retornado para a relação das Etapas;
- Repita os passos acima até incluir todas as parcelas para as **Etapas/Subetapas** até o valor acumulado ficar igual ao valor do item;
- Após incluir todas as parcelas, a estrutura do cronograma estará pronta e o cronograma estará na situação de PENDENTE;
- Para passar o cronograma para a situação de ATIVO, a área financeira do órgão deverá registrar o valor do contrato conforme o Item 8 Registra Valor do Contrato desse passo a passo.
- Siga os demais passos para vincular o fiscal e incluir a nota fiscal.

# **15 – INFORMAÇÕES IMPORTANTES**

# 1) Como apropriar várias notas fiscais de uma mesma empresa gerando uma única NP.

- Após acessar a opção SICON, CRONOGRAMA, APROPRIANF, INCNOTAFIS (INCLUI NOTA FISCAL)
- No campo NR NOTA FISCAL, informar o número da primeira nota fiscal, preencher os demais campos e teclar o Enter;
- No campo VALOR NF, informar o valor total de todas as notas fiscais, preencher os demais campos e teclar o Enter;
- No campo SITUAÇÃO, informar a situação;
- No campo CLASSIFICAÇÃO, informar a ND mais o subitem;
- No campo NUMERO DOC. REF., informar o número do empenho;
- No campo **QUANTIDADE**, informar a quantidade dos itens, se for material;
- No campo VALOR POR CONTA CONTABIL, informar o valor total das notas e teclar o Enter;
- Selecionar as notas desejadas e teclar Enter;
- No campo **QTD**, informar a quantidade dos itens, se for material;
- No campo VALOR, informar o valor total das notas, teclar o Enter e C para Confirmar;

**Importante:** Será gerada a NP com o valor das notas selecionadas. O usuário deverá acessar o SIAFI, acessar a NP e informar no campo observação que aquela NP se refere as notas ficais de nº xxxx e yyyy.

# 2) Como apropriar várias notas fiscais de uma mesma empresa, sendo uma nota para cada item, gerando uma única NP.

- Após acessar a opção SICON, CRONOGRAMA, APROPRIANF, INCNOTAFIS (INCLUI NOTA FISCAL)
- No campo NR NOTA FISCAL, informar o número da primeira nota fiscal, preencher os demais campos e teclar o enter;

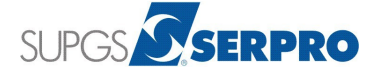

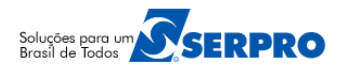

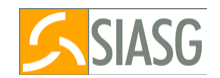

- No campo VALOR NF, informar o valor total de todas as notas fiscais, preencher os demais campos e teclar o enter;
- No campo SITUAÇÃO, informar a situação;
- No campo CLASSIFICAÇÃO, informar a ND mais o subitem;
- No campo NUMERO DOC. REF., informar o número do empenho;
- No campo **QUANTIDADE**, informar a quantidade do item 1, se for material;
- No campo VALOR POR CONTA CONTABIL, informar o valor do item 1e teclar o enter;
- Selecionar a 1<sup>ª</sup> nota e teclar enter;

**Observe**, que ao teclar o enter, o sistema retorna para tela inicial da nota fiscal. No campo **ITEM**, informe o número do item desejado (Caso seja o item 2, informe 2) e teclar o Enter.

- No campo **QUANTIDADE**, informar a quantidade do item 2, se for material;
- No campo CLASSIFICAÇÃO, informar a ND mais o subitem;
- No campo NUMERO DOC. REF., informar o número do empenho;
- No campo VALOR POR CONTA CONTABIL, informar o valor da 2ª nota (valor do item 2)
- Selecionar a 2<sup>a</sup> nota e teclar o enter;
- No campo **QTD**, informar a quantidade do item 2, se for material;
- No campo VALOR, informar o valor da segunda nota, teclar o enter e C (Confirmar);

**Importante:** Será gerada a NP com o valor das notas selecionadas. O usuário deverá acessar o SIAFI, acessar a NP e informar no campo observação que aquela NP se refere as notas ficais de nº xxxx e yyyy.

Poderá também pagar duas ou mais notas fiscais na mesma NP para o mesmo item ou para itens diferentes. Lembrando de informar na tela inicial o valor total das notas que estão sendo incluídas.

#### 16 – MANUAIS

Está disponibilizado no Portal Compras Governamentais os manuais sobre o SICON – Cronograma Físico-Financeiro com o passo a passo e telas para utilização, no seguinte endereço:

• <u>www.comprasgovernamentais.gov.br</u> → em GESTOR DE COMPRAS, Publicações, Manuais, SIASG.

#### 17 – DÚVIDAS OPERACIONAIS NA UTILIZAÇÃO DO SISTEMA

Acesse o sitio <u>www.comprasgovernamentais.gov.br</u> e clique no link abaixo para abrir um acionamento na central de Serviços SERPRO, com o detalhamento da demanda, via Web;

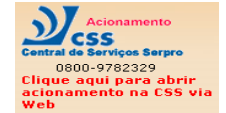

ou envie e-mail para css.serpro@serpro.gov.br ou ligue para 0800-9782329

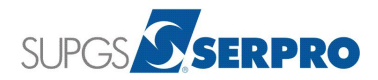